## WELCOMERB digital offers an easy way to access magazines from your library.Follow these instructions to use the service with your mobile devices.

## **Getting Started**

First-time users need to set up an RBdigital account. From your library's RBdigital site, select REGISTER at the top right.

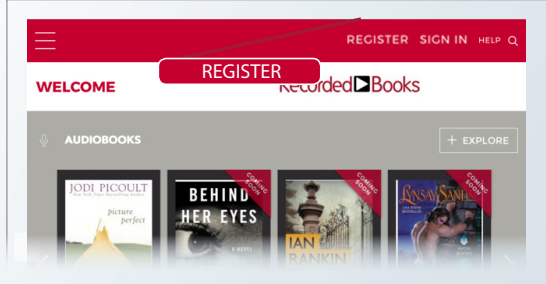

Search in your device's app store and download the free RBdigital app.

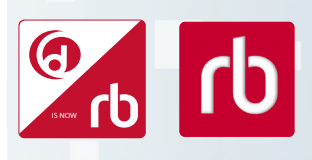

Depending on when you are accessing RBdigital, you may see one of these two logos.

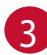

After installing the app, select OPEN from the app store or select the app icon from your device screen.

Log in to your app with the username/email and password used to create your RBdigital account. Select your country, state and library name.

## **Checking Out Titles**

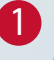

If you have magazine checked out, it will appear on the dashboard.

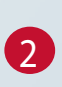

To check out a title, click the EXPLORE icon. You can search by title, author, genre or language.

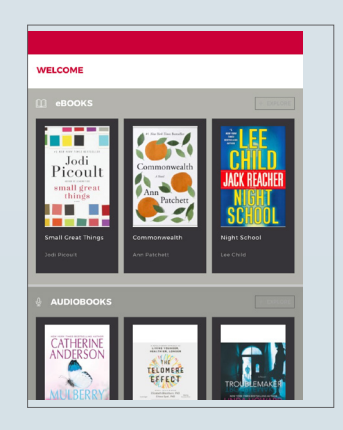

Once you've made your selection, click CHECKOUT. This title will now show up on your dashboard page.